# Глава 1

# AutoCAD 2012. Общие сведения

Требования к системе Запуск системы AutoCAD Начало работы Подробнее о шаблоне Вызов справочной системы Открытие рисунков Создание рисунков Определение границ рисунка Определение параметров сетки Определение шага привязки Совмещение шаговой привязки с полярным отслеживанием Установка изометрического стиля сетки и шаговой привязки Определение формата единиц Сохранение рисунков Получение твердой копии рисунка Выход из AutoCAD

### Требования к системе

AutoCAD может работать как в автономном режиме, так и в локальной сети.

Для эффективной работы 32-разрядной версии AutoCAD 2012 под управлением операционной системы Windows необходимы следующие программные и аппаратные средства:

- ♥ операционные системы: Microsoft® Windows® XP Professional, Windows® XP Ноте (с пакетом обновлений SP2 или более поздним), Windows Vista® Business, Windows Vista Enterprise, Windows Vista Home Premium, Windows Vista Ultimate (с пакетом обновлений SP1 или более поздним), Windows® 7 Enterprise, Windows® 7 Home Premium, Windows® 7 Professional, Windows® 7 Ultimate;
- процессор: Windows XP двухъядерный процессор Intel® Pentium® 4 или AMD Athlon с тактовой частотой 1,6 ГГц или выше, с поддержкой технологии SSE2; Windows Vista или Windows 7 — двухъядерный процессор Intel® Pentium® 4 или AMD Athlon с тактовой частотой не менее 3 ГГц и поддержкой технологии SSE2;
- браузер: Windows Internet Explorer® 7.0 или более поздний;
- оперативная память: 2 Гбайт;
- ♥ монитор VGA с разрешением не менее 1024 × 768 и поддержкой режима True Color;
- 🗭 жесткий диск: 1,8 Гбайт свободного места для установки;
- указывающее устройство: совместимое с MS-мышью;
- 🗭 привод компакт-дисков: DVD-ROM (только для установки программы).

Для работы 64-разрядной версии AutoCAD 2012 необходимы:

- операционные системы: все перечисленные выше для 32-разрядной версии AutoCAD 2012;
- процессор: AMD Athlon 64, AMD Opteron™, Intel® Xeon® с поддержкой Intel ЕМ64Т или Intel Pentium 4 с поддержкой Intel EM64T (все с технологией SSE2);
- 🗘 браузер: Windows Internet Explorer® 7.0 или более поздний;
- оперативная память: 2 Гбайт;
- ♥ монитор VGA с разрешением не менее 1024 × 768 и поддержкой режима True Color;
- 🗭 жесткий диск: 2 Гбайт свободного места для установки;
- указывающее устройство: совместимое с MS-мышью;
- 🗭 привод компакт-дисков: DVD-ROM (только для установки программы).

Дополнительные требования к программным и аппаратным средствам, необходимым для 3D-моделирования:

🖸 процессор: Pentium 4 или AMD Athlon с тактовой частотой 3 ГГц или выше либо двухъядерный Intel или AMD с тактовой частотой 2 ГГц или выше;

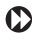

😥 дополнительно 2 Гбайт на жестком диске, помимо свободной памяти, необходимой для установки;

Видеоадаптер с экранным разрешением 1280 × 1024 и памятью не менее 128 Мбайт, а также с поддержкой режима True Color, технологии Pixel Shader 3.0 или более поздней версии; графический адаптер класса рабочих станций с поддержкой Direct3D®.

## Запуск системы AutoCAD

Запуск AutoCAD осуществляется следующими способами:

- В на Панели задач выберите в меню Start ► Programs ► Autodesk ► AutoCAD 2012;
- на Рабочем столе Windows дважды щелкните на пиктограмме AutoCAD 2012.

При запуске AutoCAD предлагает создать новый неименованный рисунок. Можно либо начать создавать в нем объекты, либо загрузить с диска один из уже имеюшихся файлов.

При открытии ранее подготовленного рисунка всем системным переменным присваиваются значения, которые они имели в ходе последнего сеанса работы с ним. Это происходит благодаря тому, что переменные сохраняются в файле вместе с рисунком.

Если же вы начинаете работу с нуля, следует предварительно задать ряд установок. Обычно это делается автоматически с помощью Мастера подготовки Wizard Description. AutoCAD позволяет менять установки и в ходе сеанса, если возникает такая необхолимость.

## Начало работы

После запуска AutoCAD выводится диалоговое окно начала работы Startup (рис. 1.1) (в том случае, если значение системной переменной STARTUP установлено равным 1).

В диалоговом окне Startup пользователю предлагаются четыре кнопки, в зависимости от выбора которых меняется содержимое диалогового окна.

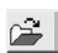

Open a Drawing — открытие ранее созданного чертежа. Позволяет выбрать из списка один из рисунков, открывавшихся последними, и загрузить его

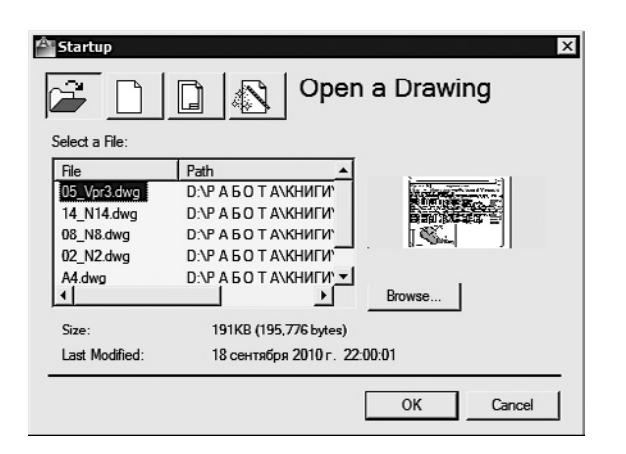

Рис. 1.1. Диалоговое окно начала работы

в AutoCAD. Чтобы загрузить файл, отсутствующий в списке, следует нажать кнопку обзора Browse....

Start from Scratch — создание чертежа, где устанавливаются только единицы измерения в области Default Settings: британские (футы и дюймы) или метрические (миллиметры):

 $\mathbf{O}$ Imperial (feet and inches) — создание нового рисунка, использующего британскую систему единиц измерения, по шаблону acad.dwt. При этом область рисования, называемая еще лимитами рисунка, устанавливается равной  $12 \times 9$  дюймов;

Metric — создание нового рисунка, использующего метрическую систему единиц измерения, по шаблону acadiso.dwt. При этом область рисования устанавливается равной 429 × 297 мм.

Use a Template — создание чертежа по шаблону — документу, установки которого используются как основа для нового рисунка. В области Select а Template: выбирается шаблон, содержащий необходимые установки черчения. В списке перечисляются имена файлов шаблонов с расширением DWT, которые найдены по стандартному пути, заданному в диалоговом окне настроек Options. В шаблонах определяются различные параметры рисунка, в том числе наборы специально созданных слоев, типов линий и видов.

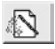

Use a Wizard — вызов Мастера для установки параметров нового чертежа. В области Select a Wizard: предлагается два режима автоматической настройки рабочей среды AutoCAD – детальная подготовка Advanced Setup и быстрая подготовка Quick Setup:

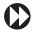

диалоговое окно детальной подготовки Advanced Setup позволяет выполнить полную установку параметров рабочей среды AutoCAD: назначить единицы измерения длины Units и угла Angle, задать начало отсчета угла Angle Measure и направление его измерения Angle Direction, определить границы области рисунка Area;

🚯 диалоговое окно быстрой подготовки Quick Setup позволяет выполнить быструю установку параметров рабочей среды AutoCAD: выбрать единицы измерения длины Units и определить границы области черчения Area.

Диалоговое окно начала работы Startup вызывается при каждой загрузке сеанса AutoCAD только один раз. В дальнейшем для создания рисунков в уже запущенном ceance AutoCAD открывается диалоговое окно создания нового рисунка Create New Drawing.

## Подробнее о шаблоне

Установленный набор параметров сеанса можно сделать доступным и для рисунков, создаваемых впоследствии. Для этого следует сохранить документ как шаблон. Шаблон обычно представляет собой рисунок, не содержащий никаких графических объектов и используемый только для хранения стандартных значений системных переменных.

Шаблоны (файлы с расширением DWT) — весьма удобное средство создания набора рисунков с однотипными настройками. Можно использовать как шаблоны, поставляемые с AutoCAD, так и созданные пользователем. Любой имеющийся рисунок можно сохранить в качестве шаблона. В этом случае значения всех параметров настройки сохраняемого документа будут наследоваться создаваемыми на его основе новыми рисунками.

Хотя в качестве шаблона подойдет любой рисунок, лучше всего подготовить набор стандартных шаблонов, где представлены чаще всего используемые установки и базовые элементы:

- тип и точность представления единиц;
- 🗘 лимиты рисунка;
- () настройки режимов шага привязки SNAP, сетки GRID и ортогонального режима ORTHO;
- Организация слоев;
- 😥 основные надписи, рамки и логотипы;
- размерные и текстовые стили;
- типы и веса (толщины) линий.  $\mathbf{O}$

Никакие изменения, вносимые в рисунок, созданный на основе шаблона, на сам шаблон не распространяются.

#### Вызов справочной системы

🛿 В любой момент работы с AutoCAD можно получить доступ к электронной документации по программе. Для этого необходимо выбрать в падающем меню пункт Help (рис. 1.2). Альтернативный вариант — нажать клавишу F1 на функциональной клавиатуре, ввести символ ? в командной строке или щелкнуть на пиктограмме со значком вопроса на стандартной панели инструментов.

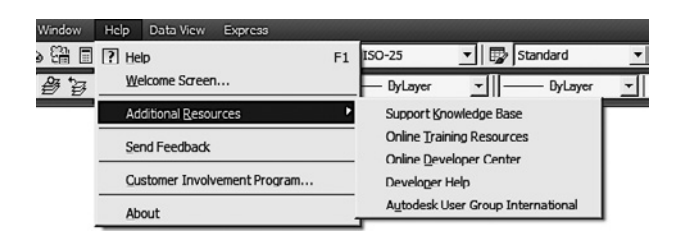

Рис. 1.2. Падающее меню справочной системы

Падающее меню Help содержит следующие пункты:

- Help загрузка справочной системы;
- Welcome Screen... загрузка экрана приветствия, включающего обзор новых возможностей, предварительный просмотр пользовательского интерфейса, примеры создания и редактирования двумерных объектов, текста и размеров, примеры вывода листа чертежа на печать, описание возможностей преобразования двумерных объектов в трехмерные, примеры создания и изменения трехмерных сетей, а также программу обучения, интерактивную справку и различные видеоролики;

Additional Resources — дополнительные ресурсы:

😥 Support Knowledge Base — база знаний службы поддержки: часто задаваемые вопросы, сведения о последних обновлениях продукта, информация о дискуссионных группах, специальные программы поддержки. Для доступа к этому содержимому требуется работающее соединение с Интернетом;

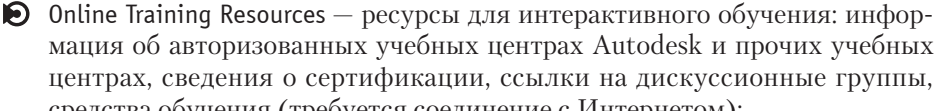

средства обучения (требуется соединение с Интернетом); 🜔 Online Developer Center — интерактивный центр разработчика: постоянно обновляющиеся ресурсы, содержащие ответы на вопросы, заданные пользователями, образцы приложений, электронную документацию (требуется соединение с Интернетом);

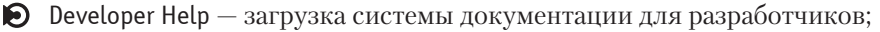

😥 Autodesk User Group International — группы пользователей Autodesk во всем мире;

- Send Feedback обратная связь (требуется соединение с Интернетом);
- Customer Involvement Program... загрузка программы вовлечения пользователей Autodesk;
- ♦ About загрузка информации о программе.

#### Открытие рисунков

Программа AutoCAD по умолчанию записывает внутреннее представление рисунка в файл с расширением DWG. Кроме рисунка, файл содержит ряд параметров, определяющих значения переключателей режимов шага привязки SNAP, сетки GRID, ортогонального режима 0RTH0; принятые единицы измерения и точность представления; границы рисунка; организацию слоев; форматы и логотипы; размерные и текстовые стили; типы линий и т. п.

AutoCAD предлагает многооконную среду проектирования Multiple Design Environment (MDE), которая допускает одновременное открытие нескольких чертежей. В одном сеансе работы можно открывать неограниченное количество рисунков, не жертвуя при этом производительностью. Среда MDE позволяет перетаскивать объекты, копировать их свойства, такие как цвет, слой, тип линии, из одного рисунка в другой. Она обеспечивает параллельную работу с несколькими рисунками, не прерывая выполнения текущей команды и не нарушая последовательности действий. Это существенно упрощает выполнение многих операций и повышает эффективность работы.

Открыть существующий рисунок можно с помощью команды OPEN, которая вызывается из падающего меню File ▶ Open... или щелчком на пиктограмме Open...CTRL+0 на стандартной панели инструментов. Удобно открывать рисунок щелчком на пиктограмме Open на панели быстрого доступа.

После обращения к команде OPEN на экране AutoCAD появляется диалоговое окно выбора файла Select File (рис. 1.3). Здесь можно выбрать имя файла из списка или ввести это название в поле File name:.

При выделении в списке одного из файлов в области Preview появляется соответствующий образец рисунка. Нажатие кнопки Views выводит список, изменяя параметры которого пользователь может выбрать форму представления файлов, предлагаемых для открытия: список, таблицу, образцы.

Режим открытия файлов — Open (открыть), Open Read-Only (открыть для чтения), Partial Open (открыть частично), Partial Open Read-Only (открыть для чтения частично) — устанавливается в списке при нажатии стрелки справа от кнопки Open (в правом нижнем углу диалогового окна). Частичное открытие позволяет загружать только те объекты рисунка, которые принадлежат определенным слоям или видовым экранам. Это оказывается полезным при работе с большими файлами.